# Getting Started Guide

## Overview

This getting started guide will explain how to launch a NetFoundry Zero Trust Networking into the GCP compute engine.

### Launching an instance in GCP

#### **Pre Deployment**

# Important The BYOL (Bring Your Own License) licensing model is one that relies on your purchasing a software license separately from our website here and registering your appliance with generated one time key.

#### E Important

Assumption is that the NF Fabric is already up.

#### **Deployment of Appliance**

To get started, visit the GCP Marketplace site by clicking here. If the marketplace doesn't come up, you can go to the search bar that appears, enter NetFoundry Zero Trust Networking and click the resulting solution that appears.

#### To launch the instance Click on "Launch On Compute Engine"

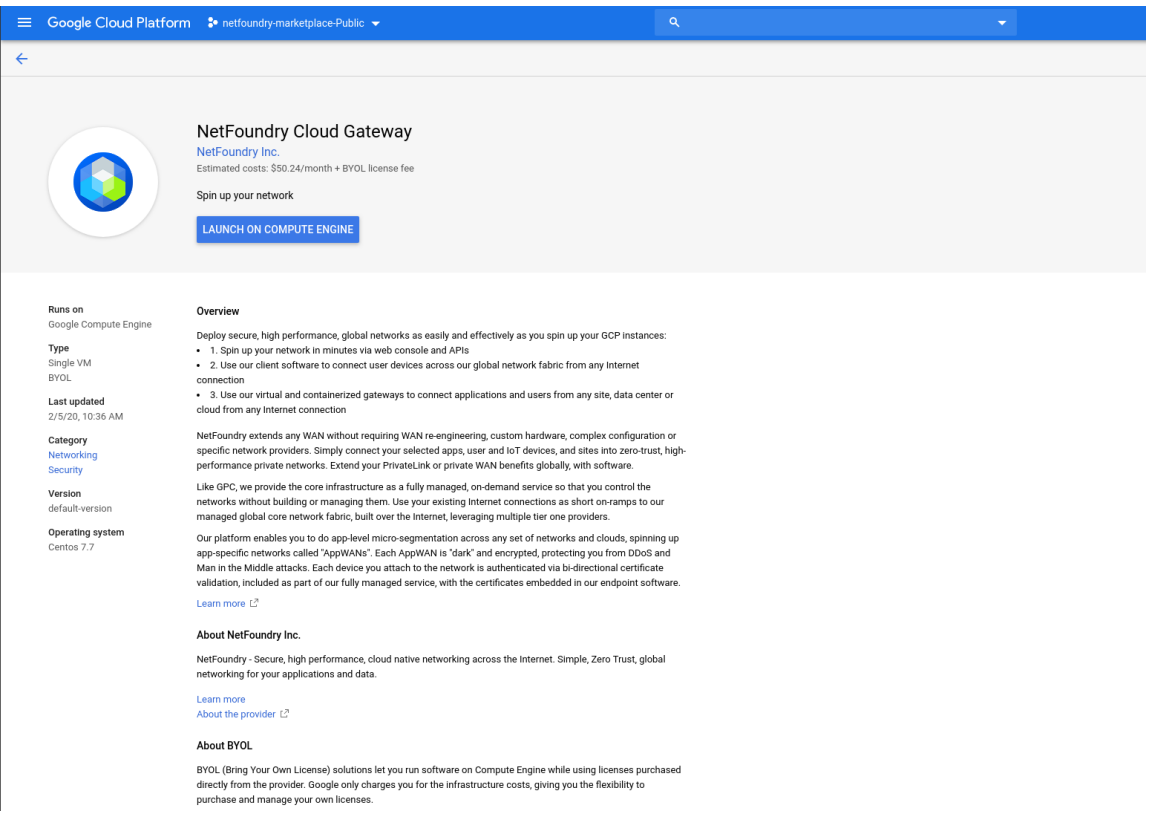

#### Supply the information needed

|                                                                                                    | n 🛟 netfoundry-marketplace-Public 👻                                            |                                                                                                    |  |
|----------------------------------------------------------------------------------------------------|--------------------------------------------------------------------------------|----------------------------------------------------------------------------------------------------|--|
| ← New NetFoundry Cloud                                                                             | Gateway deployment                                                             |                                                                                                    |  |
| Your current project may have limite<br>change the 'project' query parameter<br>higher quota.      | d quota. If your deployment fails,<br>r in this page's URL to a project with a | NetFoundry Cloud Gateway overview Solution provided by NetFoundry Inc.                                                                                                    |  |
| Deployment name                                                                                    |                                                                                | Effective hourly rate \$0.077 (730 hours per month)                                                                                                    |  |
| netfoundry-cloud-gateway-1                                                                         |                                                                                | X Dataile                                                                                                    |  |
| Zone 🛞                                                                                             |                                                                                | + occario                                                                                                    |  |
| us-east4-c                                                                                         | •                                                                              | Software                                                                                                    |  |
| Machine type 💿                                                                                     |                                                                                | Operating System Centos (7.7)                                                                                                    |  |
| 2 vCPUs    7.5 GE Upgrade your account to create instance                                          | es with up to 96 cores                                                         | Launching a BYOL solution<br>NetFoundry Cloud Sateways is a BYOL (Bring Your Own License) solution.<br>Marketplace will delay this solution, but you are responsible for purchasing and<br>managing the license directly from the provider.                                                                                                    |  |
| Deat Diek                                                                                          |                                                                                | Terms of Service                                                                                                    |  |
| BOOT DISK<br>Boot disk type                                                                        |                                                                                | The software or service you are about to use is not a Google product. By deploying<br>the software or accessing the service you are agreeing to comply with the GCP<br>Marketplace terms of service and the terms of any third party software licenses<br>related to the software or service. Plase review these licenses carefully for details     |  |
| SSD Persistent Disk 👻                                                                              |                                                                                |                                                                                                    |  |
| Boot disk size in GB 🛞                                                                             |                                                                                | about any obligations you may have related to the software or services. To the<br>limited extent an open source software license related to the software or service                                                                                                    |  |
| 10                                                                                                 |                                                                                | expresely superseden the GPF Marketplace Terms of Service, that open source<br>software licence sources your use of that software or service.<br>By using this product, you understand that certain account and usage information<br>may be abased with NetSondryl to, for the purposes of sales attribution,<br>performance analysis, and support. |  |
| SSH Security<br>Instance level SSH Key                                                             |                                                                                |                                                                                                    |  |
| Block project wide ssh keys                                                                        |                                                                                | Google is providing this software or service as-is and will not perform any<br>ongoing maintenance. Ongoing upgrades and maintenance are your responsibility.                                                                                                    |  |
| Networking<br>Network interfaces                                                                   |                                                                                |                                                                                                    |  |
| default default (10.150.0.0/20)                                                                    | 1                                                                              |                                                                                                    |  |
|                                                                                                    |                                                                                |                                                                                                    |  |
| You have reached the maximum num                                                                   | nber of one network interface                                                  |                                                                                                    |  |
| Firewall ③<br>Add tags and firewall rules to allow specific ne                                     | stwork traffic from the Internet                                               |                                                                                                    |  |
| Creating certain firewall rules may explease check if the rules you are crepreferences. Learn more | xpose your instance to the Internet.<br>ating are aligned with your security   |                                                                                                    |  |
| Allow TCP port 22 traffic from the Inter                                                           | rnet                                                                           |                                                                                                    |  |
| 0.0.0.0/0, 192.169.0.2/24                                                                          |                                                                                |                                                                                                    |  |
| ☆ More                                                                                             |                                                                                |                                                                                                    |  |
| NetFoundry                                                                                         |                                                                                |                                                                                                    |  |
| GatewayRegistrationKey                                                                             |                                                                                |                                                                                                    |  |
|                                                                                                    |                                                                                |                                                                                                    |  |
| Deploy                                                                                             |                                                                                |                                                                                                    |  |
|                                                                                                    |                                                                                |                                                                                                    |  |
|                                                                                                    |                                                                                |                                                                                                    |  |

LAUNCH OPTIONS

- **Deployment name**: Specify the name of the instance you would like to use.
- **Zone**: Specify the region you would like to launch your appliance.
- **Machine type**: The instance type and size for your appliance. For optimal performance, it is recommended that small (2 vCPU/8 GB RAM) is chosen, or better.
- **Boot disk type**: SSD Persistent Disk is appropriate for the appliance since there is minimal disk I/O for the instance.
- **Boot disk size in GB**: The instance by default comes with a 10 GB boot disk.
- **SSH instance level key**: (OPTIONAL)If you would like to apply an instance level ssh key.

- **Block project wide ssh keys**: (OPTIONAL) If you would like to prevent the project keys from being applied to this instance.
- Network name / Subnet name: The network you would like to place your appliance in.
- **Firewall**: (OPTIONAL) If you would like to allow ssh access to your instance, please check the box & fill out the restricted source ip/networks. **We do not recommend leaving this open to 0.0.0/0** if you choose this option.
- **IP forwarding**: Must be set to on, if you would like to reach applications within your networks.
- GatewayRegistrationKey: (OPTIONAL) This field allows you provide the gateway registration key that will passed into the launching image. Automating the registration portion of the setup. You can access the gateway via ssh & register after this deployment is complete. Learn how to get a registration key here.

Once the fields have been supplied, Click on "Deploy"

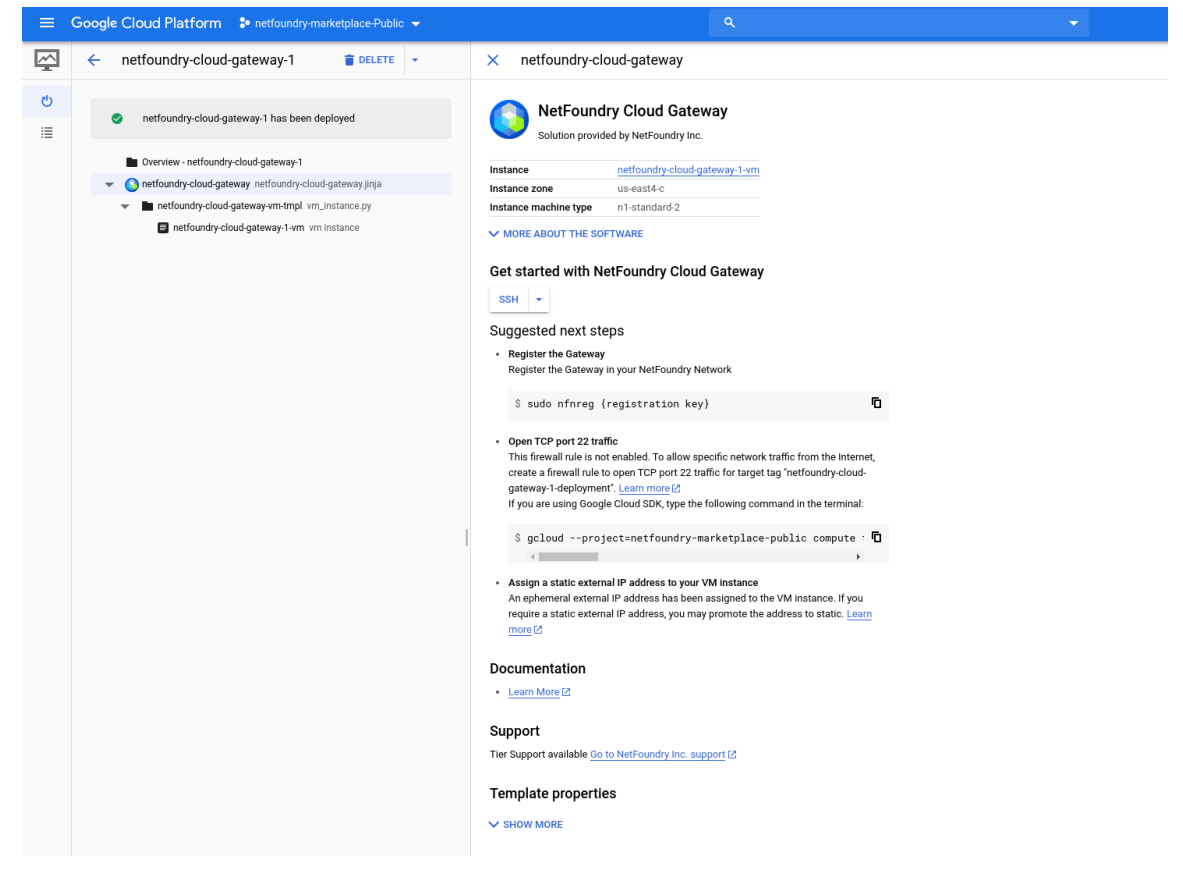

#### Post Deployment

If you did not supply the **GatewayRegistrationKey** field during the deployment, you can access the machine via ssh by Clicking on the "SSH" button. OR You can optionally access this from other ssh point if you enabled the firewall rules to do so.

|                                                                                                    | @netfoundry-cloud-gateway-1-vm: Google Chrome                                              |        | 8           |
|----------------------------------------------------------------------------------------------------|--------------------------------------------------------------------------------------------|--------|-------------|
| ssh.cloud.google.com/projects/netfoundry                                                                                    | -marketplace-public/zones/us-east4-c/instances/netfoundry-cloud-gateway-1-vm               | n?autl | h           |
| Authorized uses only. All activity may<br>Connected, host fingerprint: ssh-rsa 0<br>:13:1E:98:B2:6D:7D:A3:77:E4:E7:E0:4F:F4 | be monitored and reported.<br>16:A3:64:4E:56:5E:50:08:99:E5:AA:AD:8F:5E<br>:81:1F:0D:31:A5 |        | <b>\$</b> - |
|                                                                                                    |                                                                                            |        |             |
| NF product version: 6.1.0-57988205                                                                                          |                                                                                            |        |             |
| Public IPv4: 35.236.<br>Local Area Network: 10.150.<br>Interface address (eth0): 10.150.                                    | 244.102<br>0.2/32<br>0.2                                                                   |        |             |
| [ @netfoundry-cloud-gat                                                                                                    | eway-1-vm ~]\$ ∎                                                                           |        |             |

Use the following command to register the gateway with your network:

sudo nfnreg {registration key}

Setup is complete.